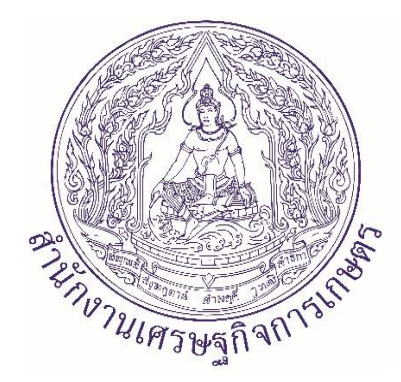

## คู่มือการปฏิบัติงาน การบันทึกหักล้างลูกหนี้ ในระบบ New GFMIS Thai

โดย

นางสาวอนุรักษ์ ผาวันดี หัวหน้าฝ่ายบริหารทั่วไป สำนักงานเศรษฐกิจการเกษตรที่ 11

### คำนำ

คู่มือการปฏิบัติงานเล่มนี้ เป็นคู่มือการบันทึกล้างลูกหนี้เงินยืมในระบบ New GFMIS Thai ซึ่งการ ปฏิบัติงานด้านการเงินการบัญชีของสำนักงานเศรษฐกิจการเกษตรที่ 11 ได้ปฏิบัติงานด้านการเงินการคลังตาม ระบบบริหารงานการเงินการคลังภาครัฐด้วยระบบอิเล็กทรอนิกส์ (Government Fiscal Management Information System : GFMIS) จัดทำขึ้นเพื่อใช้เป็นแนวทางปฏิบัติในการบันทึกล้างลูกหนี้เงินยืมในระบบ New GFMIS Thai ซึ่งจะส่งผลให้การบันทึกบัญชีมีความถูกต้องครบถ้วนยิ่งขึ้น เพื่อเจ้าหน้าที่ผู้ปฏิบัติงานใหม่ และหน่วยงานที่เกี่ยวข้อง สามารถปฏิบัติงานได้รวดเร็ว ถูกต้อง ตรงตามระเบียบของทางราชการ และปฏิบัติงาน ได้อย่างมีประสิทธิภาพ เกิดประโยชน์สูงสุดต่อทางราชการ

ฝ่ายบริหารทั่วไป สำนักงานเศรษฐกิจการเกษตรที่ 11 หวังเป็นอย่างยิ่งว่าคู่มือการปฏิบัติงานเล่มนี้จะ เป็นประโยชน์ต่อผู้ปฏิบัติงานด้านบัญชี และผู้ที่เกี่ยวข้องในการนำความรู้ไปใช้ในการปฏิบัติงานและพัฒนางาน ต่อไป ทั้งนี้หากมีข้อผิดพลาดหรือข้อเสนอแนะเพิ่มเติมแต่ประการใด ฝ่ายบริหารทั่วไปยินดีแก้ไข ปรับปรุง เพื่อให้แนวทางฯ ฉบับนี้มีความสมบูรณ์ยิ่งขึ้น

> นางสาวอนุรักษ์ ผาวันดี หัวหน้าฝ่ายบริหารทั่วไป สำนักงานเศรษฐกิจการเกษตรที่ 11

## สารบัญ

|                                                   | หนา           |
|---------------------------------------------------|---------------|
| การบันทึกล้างลูกหนี้เงินยืม ในระบบ New GFMIS Thai |               |
| ชื่อเรื่อง                                        | 1             |
| วัตถุประสงค์                                      | 1             |
| ขอบเขตของงาน                                      | 1             |
| คำจำกัดความ                                       | 1             |
| ขั้นตอนการปฏิบัติงาน                              | 1             |
| Flow Chart การปฏิบัติงาน                          | 2             |
| แบบฟอร์มที่ใช้                                    | 3             |
| เอกสาร/หลักฐานอ้างอิง                             | 3             |
| ตัวอย่างการบันทึกล้างลูกหนี้เงินยืม ในระบบ New GF | MIS Thai 4-11 |
|                                                   |               |

#### หน้า

#### การบันทึกล้างลูกหนี้เงินยืม ในระบบ New GFMIS Thai

#### 1. ชื่องาน

การบันทึกล้างลูกหนี้เงินยืม ในระบบ New GFMIS Thai

#### 2. วัตถุประสงค์

 เพื่อให้ระบบมีการตรวจสอบว่ามีการบันทึกรายการขอจ่ายเงินในระบบแล้ว จึงสามารถบันทึกรายการ ล้างเงินยืมได้

 เพื่อให้ระบบมีการตรวจสอบข้อมูลว่ามีการนำเงินส่งคืนคลังเช่นเดียวกับเบิกเกินส่งคืนก่อนที่จะคืน งบประมาณให้แก่ส่วนราชการ

 เพื่อป้องกันมิให้ส่วนราชการบันทึกรายการผิดพลาดและกำหนดให้ระบบตรวจสอบความสัมพันธ์ของ รหัสต่าง ๆ ที่เกี่ยวข้องในแต่ละขั้นตอน

 เพื่อให้ระบบมีการควบคุมมิให้บันทึกรายการล้างลูกหนี้เงินยืมเกินกว่าจำนวนเงินที่ขอเบิกและ สามารถทยอยล้างเงินยืมได้

#### 3. ขอบเขตของงาน

คู่มือการบันทึกล้างลูกหนี้เงินยืม ในระบบ New GFMIS Thai เป็นแนวทางการปฏิบัติงานเพื่อให้ ผู้ปฏิบัติงานได้ทราบขั้นตอนและกระบวนงานในการบันทึกล้างลูกหนี้เงินยืมในระบบ New GFMIS Thai ได้อย่าง ครบถ้วน ถูกต้อง และเป็นไปในแนวทางเดียวกัน ซึ่งผู้ปฏิบัติงานจะต้องจัดทำคู่มือการปฏิบัติงานของตนเองที่ ได้รับมอบหมายงาน

#### 4. คำจำกัดความ

**ระบบ** หมายความว่า ระบบการบริหารการเงินการคลังภาครัฐด้วยระบบอิเล็กทรอนิกส์ใหม่ New GFMIS Thai

**เงินยืม** หมายความว่า เงินที่ส่วนราชการจ่ายให้แก่บุคคลใดบุคคลหนึ่งยืมเพื่อเป็นค่าใช้จ่ายในการ เดินทางไปราชการหรือการปฏิบัติราชการอื่นใด ทั้งนี้ ไม่ว่าจะจ่ายจากงบประมาณรายจ่ายหรือเงินนอก งบประมาณ

#### 5. ขั้นตอนการปฏิบัติงาน

5.1 เจ้าหน้าที่การเงินและบัญชีรับเอกสาร หลักฐานประกอบการส่งใช้เงินยืม จากเจ้าของเรื่อง ภายใน 15 วันนับแต่วันที่กลับมาถึงที่ตั้ง

5.2 เจ้าหน้าที่การเงินและบัญชี พิจารณาตรวจสอบความถูกต้องของเอกสาร หลักฐานประกอบการส่งใช้ เงินยืม และเสนอผู้มีอำนาจอนุมัติลงนาม ใช้เวลาประมาณ 0.5-1 วัน

5.3 เจ้าหน้าที่การเงินและบัญชีบันทึกล้างลูกหนี้เงินยืมในระบบ New GFMIS Thai เมื่อลูกหนี้ส่งใช้เงิน ยืมเป็นใบสำคัญและหรือเงินสดให้บันทึกล้างเงินยืม การบันทึกล้างลูกหนี้เงินยืม มีวิธีการบันทึกรายการในระบบ 3 วิธี คือ การส่งใช้ใบสำคัญเท่ากับเงินที่จ่ายให้ยืม การส่งใช้ใบสำคัญต่ำกว่าเงินที่จ่ายให้ยืมและมีเงินสดคงเหลือ และการส่งใช้ใบสำคัญสูงกว่าเงินที่จ่ายให้ยืม ใช้เวลาประมาณ 1-2 วัน

5.4 เสนอรายงานการบันทึกรายการบัญชีแยกประเภท บช.01 จากระบบ New GFMIS Thai ขออนุมัติ ต่อหัวหน้าหน่วยงานของรัฐ หรือผู้มีอำนาจอนุมัติ ใช้เวลาประมาณ 1 ชั่วโมง

5.5 เจ้าหน้าที่การเงินและบัญชี จัดเก็บเอกสารให้เรียบร้อยเพื่อรอการตรวจสอบจากตรวจสอบภายใน หรือ สตง.

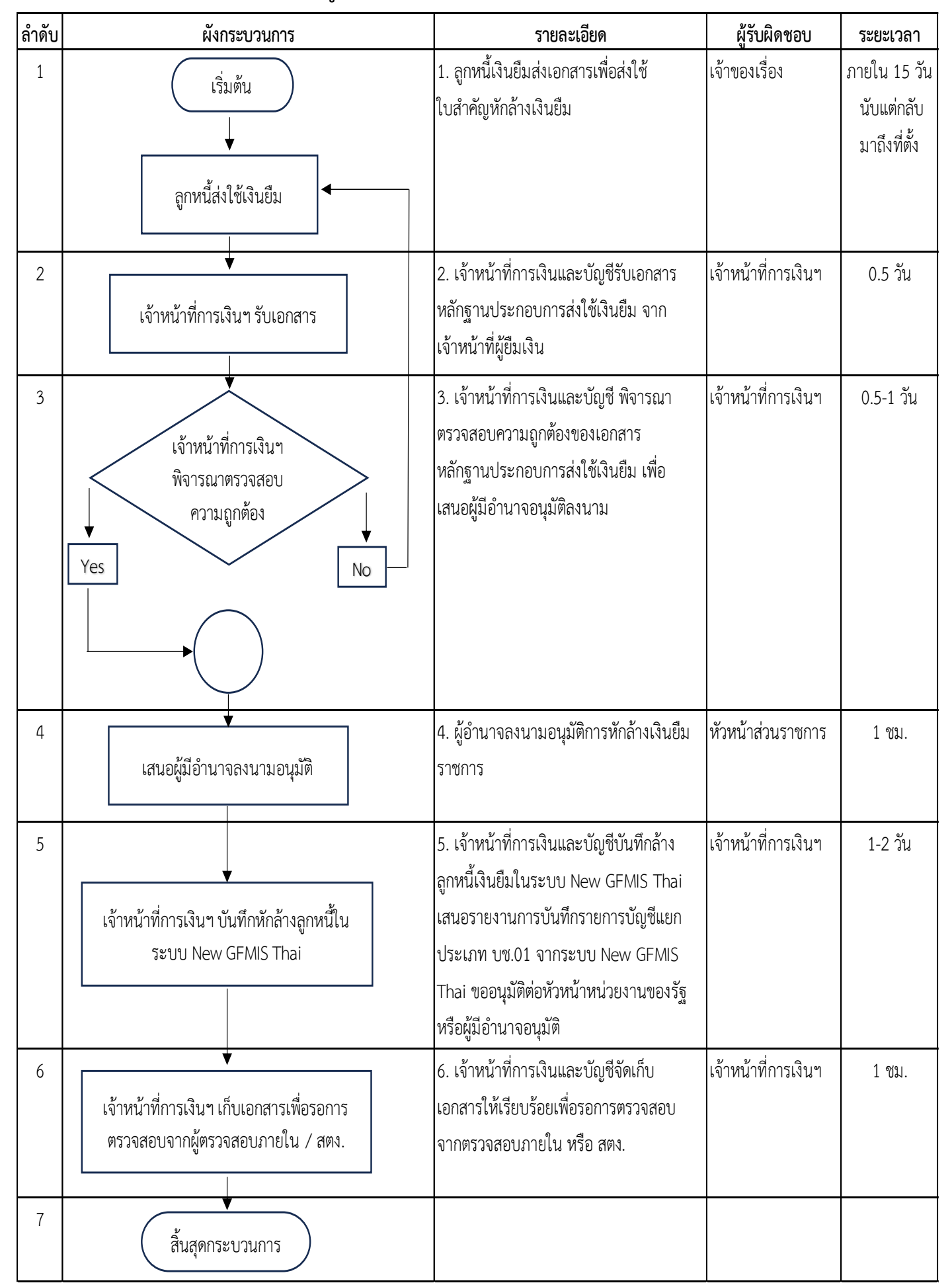

#### 6. Flow Chart การบันทึกล้างลูกหนี้เงินยืม ในระบบ New GFMIS Thai

#### 7. แบบฟอร์มที่ใช้

7.1 เอกสาร หลักฐานประกอบการส่งใช้เงินยืมตามประเภทของค่าใช้จ่ายนั้น ๆ

7.2 ใบเสร็จรับเงิน

7.3 ใบรับใบสำคัญ

#### 8. เอกสาร/หลักฐานอ้างอิง

8.1 หนังสือกรมบัญชีกลาง เรื่อง หลักเกณฑ์และวิธีปฏิบัติในการปฏิบัติงานผ่านระบบบริหารการเงินการ คลังภาครัฐแบบอิเล็กทรอนิกส์ใหม่ (New GFMIS Thai) ด่วนที่สุด ที่ กค 0402.2/ว 34 ลงวันที่ 15 มีนาคม 2565

8.2 แนวปฏิบัติในการบันทึกล้างลูกหนี้เงินยืมและการบันทึกรายการเบิกเกินส่งคืน ผ่าน GFMIS Web Online แนบหนังสือกรมบัญชีกลาง ที่ กค 0409.3/ว 246 ลงวันที่ 25 กรกฎาคม 2554

## ตัวอย่าง การบันทึกล้างลูกหนี้ ในระบบ New GFMIS Thai

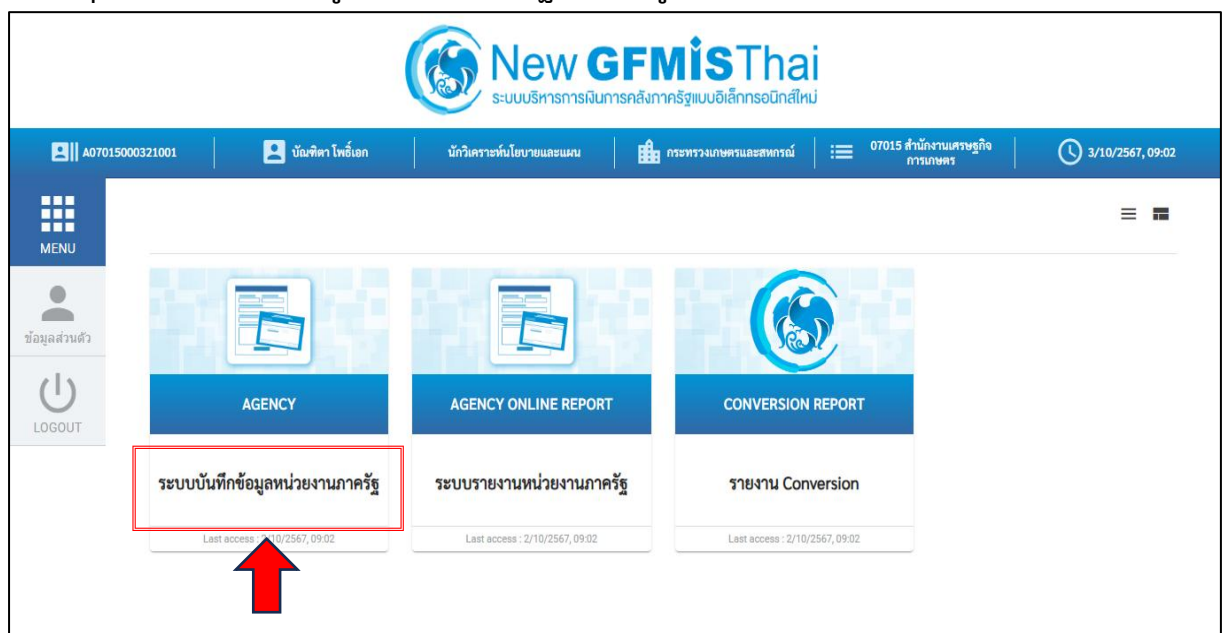

1. กดปุ่ม > ระบบบันทึกข้อมูลหน่วยงานภาครัฐ เพื่อเข้าสู่ระบบ (ตามภาพที่ 1)

ภาพที่ 1

 2. กดปุ่ม >ระบบเบิกจ่าย เพื่อเข้าสู่ระบบ กดปุ่ม > การบันทึกเบิกเกินส่งคืน/ล้างลูกหนี้เงินยืม/คืนเงิน ทด รองราชการ (ตามภาพที่ 2)

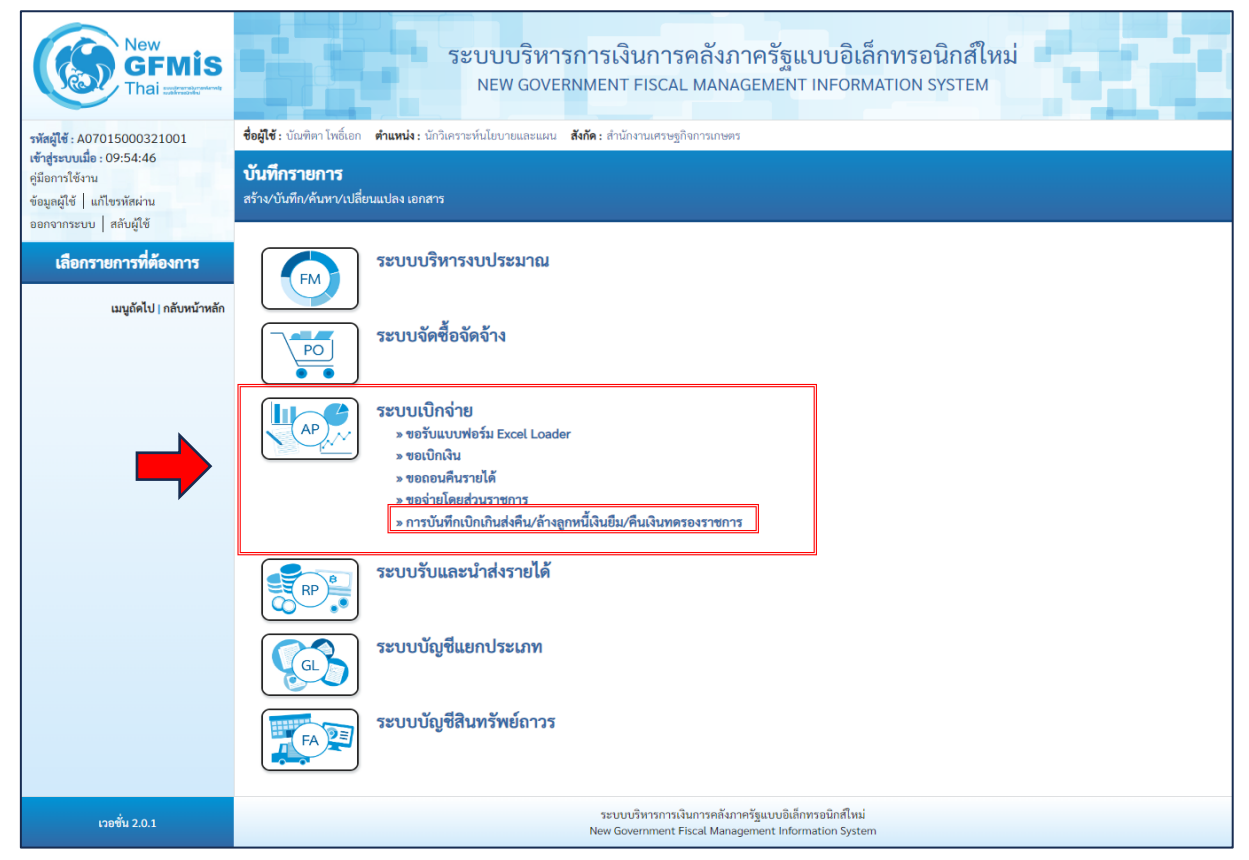

4

ภาพที่ 2

 กดปุ่ม >บช.01 บันทึกรายการบัญชีแยกประเภท เพื่อเข้าสู่หน้าจอบันทึกรายการบัญชีแยกประเภท (ตาม ภาพที่ 3)

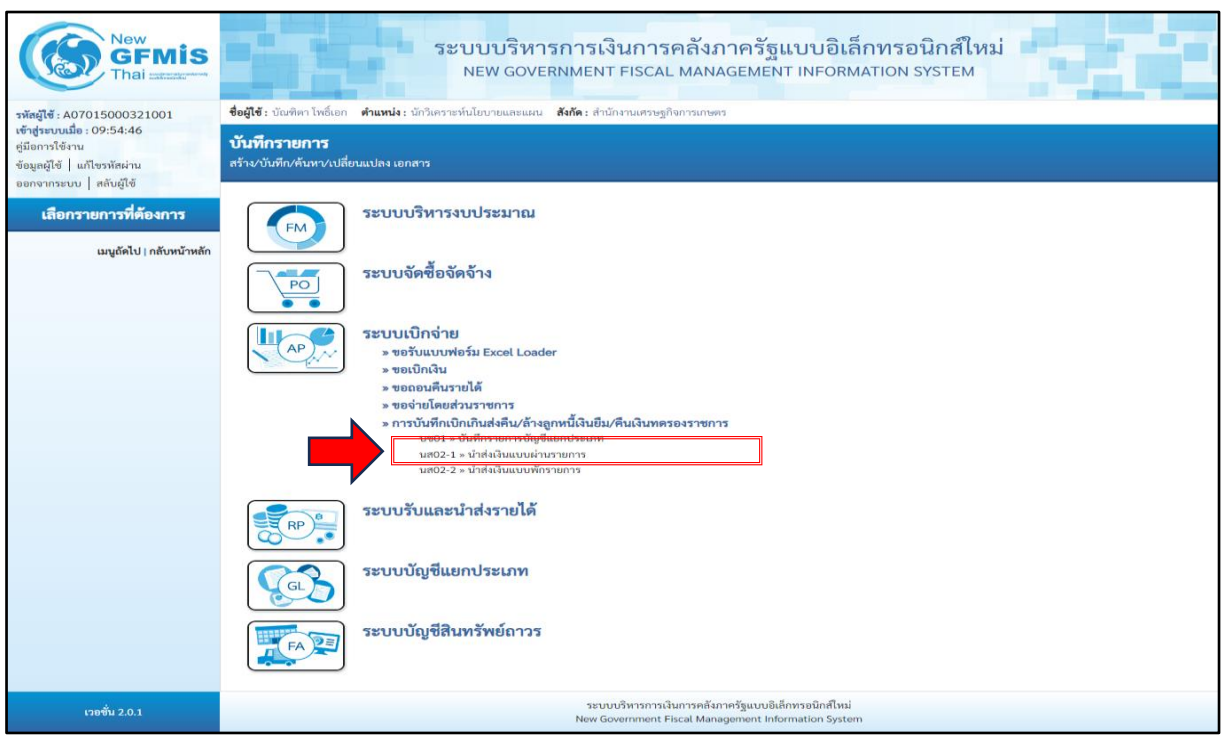

ภาพที่ 3

# หน้าจอบันทึกรายการบัญชีแยกประเภท (ตามภาพที่ 4) โดยมีรายละเอียดการบันทึก คือ 5.1 กรอกข้อมูลทั่วไป

| - รหัสหน่วยงาน      | ระบบแสดงรหัสหน่วยงาน จำนวน 5 หลักให้อัตโนมัติตามสิทธิการเข้า        |
|---------------------|---------------------------------------------------------------------|
|                     | ใช้งานระบบ ตัวอย่างแสดง 07015                                       |
| - รหัสพื้นที่       | ระบบแสดงรหัสพื้นที่ จำนวน 4 หลักให้อัตโนมัติตามสิทธิการเข้าใช้งาน   |
|                     | ระบบ ตัวอย่างแสดง 3400-อุบลราชธานี                                  |
| - รหัสหน่วยเบิกจ่าย | ระบบแสดงรหัสหน่วยเบิกจ่าย จำนวน 10 หลักให้อัตโนมัติตามสิทธิ         |
|                     | การเข้าใช้งานระบบ ตัวอย่างแสดง 0701500032                           |
| - ประเภทเอกสาร      | กดปุ่มเลือก G1-ล้าง ลน. เงินยืม Vs.คชจ. (ตามภาพที่ 4)               |
| - วันที่เอกสาร      | ระบบแสดงวันที่ปัจจุบันให้อัตโนมัติ สามารถระบุวันที่ โดยกดปุ่มปฏิทิน |
|                     | ระบบแสดงแล้วเลือก เดือน ปีและวันที่ เพื่อให้แสดงค่าวัน เดือน ปี     |
|                     | ตัวอย่างระบุ 2 ตุลาคม 2567                                          |
| - วันที่ผ่านรายการ  | ระบบแสดงวันที่ปัจจุบันให้อัตโนมัติ สามารถระบุวันที่ โดยกดปุ่มปฏิทิน |
|                     | ระบบแสดงแล้วเลือก เดือน ปี และวันที่ เพื่อให้แสดงค่าวัน เดือน ปี    |
|                     | ตัวอย่างระบุ 2 ตุลาคม 2567                                          |
| - ୬ጋଉ               | ระบบแสดงงวดบัญชีที่บันทึกรายการให้อัตโนมัติ                         |
| - การอ้างอิง        | ให้ระบุอ้างอิงเลขที่เอกสารจำนวน 15 หลัก                             |
|                     | YY+XXXXXXXXXX+LLL ( Y คือ 2 หลักท้ายของปี ค.ศ. X คือ                |
|                     | เลขที่เอกสารขอเบิกเงิน L คือ บรรทัดรายการลูกหนี้เงินยืม)            |
|                     | ตัวอย่างระบุ 243600006972002                                        |

5.2 เมื่อกรอกข้อมูลทั่วไปเสร็จแล้ว กดปุ่มถัดไป (ตามภาพที่ 4) ไปหน้าจอรายการบัญชี (ตาม ภาพที่ 5)

| New<br>GFMIS<br>Thai actualized                                                                        |                                             | ระบง<br>NE                                                                    | มบริหารการ<br>w governmei   | เงินการคลั<br>NT FISCAL MA                    | ังภาครัฐแบบอิเ<br>ANAGEMENT INFOR                             | ล็กทรอนิกส์ใหม่<br>MATION SYSTEM |                        |  |
|----------------------------------------------------------------------------------------------------|---------------------------------------------|-------------------------------------------------------------------------------|-----------------------------|-----------------------------------------------|---------------------------------------------------------------|----------------------------------|------------------------|--|
| รพัสผู้ใช้ : A07015000321001                                                                           | <b>ชื่อผู้ใช้ :</b> บัณฑิตา โพธิ์เส         | อก <b>ดำแหน่ง :</b> นักวิเคราะห์นโย                                           | บายและแผน <b>สังกัด :</b> ส | สำนักงานเศรษฐกิจการเ                          | เกษตร                                                         |                                  | สร้าง กลับรายการ ค้นหา |  |
| เขาสูรอับบเมช : 09:34:46<br>คู่มีอการใช้งาน<br>ข้อมูลผู้ใช้   แก้ไขรหัสผ่าน<br>ออกจากระบบ   สลับผู้ใช้ | <b>บันทึกรายการบ</b><br>สร้างเอกสารบันทึกรา | ั <mark>นที่กรายการบัญชีแยกประเภท (บช.01)</mark><br>างเอกสาวบันทีกรายกาวบัญชี |                             |                                               |                                                               |                                  |                        |  |
| ระบทแป๊กล่าย                                                                                           | ข้อมูลทั่วไป ราย                            | การบัญชี                                                                      |                             |                                               |                                                               |                                  |                        |  |
| » ขอเบิกเงิน                                                                                           | รหัสหน่วยงาน                                | 07015<br>สำนักงานเศรษฐกิจ                                                     | การเกษตร                    |                                               | วันที่เอกสาร                                                  | 02 ตุลาคม 2567                   |                        |  |
| » ขอถอนคืนรายได้                                                                                       | รหัสพื้นที่                                 | 3400 - อุบลรา                                                                 | ซธานี                       | ~                                             | <u>วันที่ผ่านรายการ</u>                                       | 02 ตุลาคม 2567                   |                        |  |
| » ขอจ่ายโดยส่วนราชการ                                                                                  | รหัสหน่วยเบิกจ่าย                           | 0701500032<br>สำนักงานเศรษฐกิจ                                                | กสรเกษตรเขต 11              |                                               | 439                                                           | 1                                |                        |  |
| » การบันทึกเป็กเกินสงคิน/ล่างลูกหนิเงิน<br>ยืม/คืนเงินทดรองราชการ                                      | <u>ประเภทเอกสาร</u>                         | G1 - ล้างลน. เ                                                                | งินยืมvs.คชจ                | ~                                             | <u>การอ้างอิง</u>                                             | 243600006972002                  |                        |  |
| เมนูถัดไป∣กลับหน้าหลัก                                                                                 |                                             |                                                                               |                             | จำล                                           | าองการบันทึก                                                  |                                  | ( ถัดไป                |  |
|                                                                                                    |                                             |                                                                               |                             |                                               |                                                               | 5.2 กดปุ่มถัง                    | ดไป                    |  |
| เวอชั่น 2.0.1                                                                                          |                                             |                                                                               | 58<br>New                   | ะบบบริหารการเงินการเ<br>v Government Fiscal I | คลังภาครัฐแบบอิเล็กทรอนิกส์ไหม<br>Management Information Syst | i<br>em                          |                        |  |

ภาพที่ 4

# หน้าจอรายการบัญชี (ตามภาพที่ 5) โดยมีรายละเอียดการบันทึกเอกสาร ดังนี้ 6.1 รายการบัญชี ลำดับที่ 1 PK กดปุ่มเลือก เดบิต (ตามภาพที่ 5)

| - รหัสบัญชีแยกประเภท             | ระบุรหัสบัญชีแยกประเภท จำนวน 10 หลัก                    |
|----------------------------------|---------------------------------------------------------|
|                                  | โดยต้องระบุ 5XXXXXXXX (ค่าใช้จ่ายที่เกิดขึ้นจริง)       |
| - เอกสารสำรองเงิน                | ไม่ต้องระบุ                                             |
| - รหัสบัญชีย่อยของบัญชีแยกประเภท | ระบุรหัสบัญชีย่อยของบัญชีแยกประเภท                      |
| (Sub Book GL)                    | กรณีที่ระบุรหัสบัญชีแยกประเภทที่ต้องการรหัสบัญชีย่อยของ |
|                                  | บัญชีแยกประเภท จำนวน 6 หลัก                             |
| - รหัสศูนย์ต้นทุน                | ระบุรหัสศูนย์ต้นทุนตามเอกสารขอเบิกเงิน                  |
| - รหัสแหล่งของเงิน               | กดปุ่มเลือกปีงบประมาณ รหัสแหล่งของเงินตาม               |
|                                  | เอกสารขอเบิกเงิน                                        |
| - รหัสงบประมาณ                   | ระบุรหัสงบประมาณตามเอกสารขอเบิกเงิน                     |
| - รหัสกิจกรรมหลัก                | ระบุรหัสกิจกรรมหลักตามเอกสารขอเบิกเงิน                  |
| - รหัสกิจกรรมย่อย                | ระบุรหัสกิจกรรมย่อยตามเอกสารขอเบิกเงิน                  |
| - จำนวนเงิน                      | ระบุจำนวนเงินเท่ากับจำนวนเงินในใบสำคัญที่ได้รับ         |
| - รายละเอียดบรรทัดรายการ         | ระบุคำอธิบายรายการ สามารถระบุได้สูงสุด100 ตัวอักษร      |

|                                                                                                    |                                                                                                    | ระบบบริหารการเงินการค<br>NEW GOVERNMENT FISCAL N                                | ลังภาครัฐแบบอิเล็ก<br>MANAGEMENT INFORMAT                             | ทรอนิกส์ใหม่<br>ion system                                                                     |  |  |  |  |  |  |
|----------------------------------------------------------------------------------------------------|----------------------------------------------------------------------------------------------------|---------------------------------------------------------------------------------|-----------------------------------------------------------------------|------------------------------------------------------------------------------------------------|--|--|--|--|--|--|
| รพัสผู้ใช้ : A07015000321001                                                                              | ชื่อผู้ใช้: บัณฑิตา โทซ์เอก ศำแหน่ง: นักวิเคราะห์นโยบายและแผน สังกัด: ลำนักงานสรษฐกิจการแกษตร สร้าง   กลับรายการ   คันหา |                                                                                 |                                                                       |                                                                                                |  |  |  |  |  |  |
| เข้าสู่ระบบเมื่อ : 09:54:46<br>คู่มีอการใช้งาน<br>ข้อมูลผู้ใช้   แก้ไขรทัสผ่าน<br>ออกจากระบบ   สถับผู้ใช้ | <b>บันทึกรายการบัญชีแยก</b><br>สร้างเอกสารบันทึกรายการบัญชี                                                              | าประเภท (บซ.01)                                                                 |                                                                       |                                                                                                |  |  |  |  |  |  |
| ระบบเบิกจ่าย                                                                                              | ข้อมูลทั่วไป รายการบัญชี                                                                                                 |                                                                                 |                                                                       |                                                                                                |  |  |  |  |  |  |
| » ขอเบิกเงิน                                                                                              | รายละเอียดเอกสาร<br>ลำดับที่ 1                                                                                           | PK                                                                              | เอกสารสำรองเงิน                                                       |                                                                                                |  |  |  |  |  |  |
| » ขอถอนคืนรายได้                                                                                          | รษัสบัญญียนอาโระการ                                                                                                    |                                                                                 | รหัสบัญชีย่อยของบัญชีแยก                                              |                                                                                                |  |  |  |  |  |  |
| » ขอจ่ายโดยส่วนราชการ                                                                                     |                                                                                                    | ราย3010102<br>ค่าเบี้ยเลี้ยง                                                    | ประเภท (Sub Book GL)                                                  |                                                                                                |  |  |  |  |  |  |
| » การบันทึกเปิกเกินส่งคืน/ล้างลูกหนี้เงิน<br>ยืม/คืนเงินทดรองราชการ                                       | <u>รหัสศูนย์ดันทุน</u>                                                                                                   | 0701500032<br>สำนักงานเศรษฐกิจการเกษตรเขต 11                                    |                                                                       |                                                                                                |  |  |  |  |  |  |
| เมบูถัดไป∣กลับหน้าหลัก                                                                                    | รหัสแหล่งของเงิน                                                                                                    | 2567 🗸 6711500 🗨                                                                | . รหัสงบประมาณ                                                        | 07015150025005000006<br>ค่าใช้จ่ายกิจกรรมจัดทำฐานซ้อมูลเพื่อติดตามความก้าวหน้าของสินค้า<br>เกษ |  |  |  |  |  |  |
|                                                                                                    | รหัสกิจกรรมหลัก                                                                                                    | 07015670010200000<br>จัดทำฐานข้อมูลเพื่อติดตามความก้าวหน้าของสินค้าเกษตรปลอดภัย | <u>รทัสกิจกรรมย่อย</u>                                                | ٩                                                                                              |  |  |  |  |  |  |
|                                                                                                    | <u>รทัสบัญชีเงินฝากคลัง</u>                                                                                              |                                                                                 | <u>รหัสเจ้าของบัญชีเงินฝากคลัง</u>                                    |                                                                                                |  |  |  |  |  |  |
|                                                                                                    | <u>รพัสบัญชีย่อย</u>                                                                                                    |                                                                                 | <u>รหัสเจ้าของบัญชีย่อย</u>                                           |                                                                                                |  |  |  |  |  |  |
|                                                                                                    | รหัสบัญชีธนาคารย่อย<br>(Bank Book)                                                                                       |                                                                                 | รหัสหมวดพัสดุ                                                         | ٩                                                                                              |  |  |  |  |  |  |
|                                                                                                    | <del>รหัสหน่วยงานคู่ค้า</del><br>( <u>Trading Partner)</u>                                                               |                                                                                 | รหัสรายได้                                                            |                                                                                                |  |  |  |  |  |  |
|                                                                                                    | <u>จำนวนเงิน</u>                                                                                                    | 12,480.00 ບາ                                                                    | 1                                                                     |                                                                                                |  |  |  |  |  |  |
|                                                                                                    | <u>รายละเอียดบรรทัดรายการ</u>                                                                                            |                                                                                 |                                                                       |                                                                                                |  |  |  |  |  |  |
|                                                                                                    |                                                                                                    | ( จัดเก็บรายการนี้ลงตาราง )                                                     | ลบข้อมูลรายการนี้ สร้างข้อมูลรายกา                                    | rimi                                                                                           |  |  |  |  |  |  |
|                                                                                                    | ( ก่อนหน้า )                                                                                                    |                                                                                 | ว้าลองการบันทึก                                                       |                                                                                                |  |  |  |  |  |  |
| เวอชั่น 2.0.1                                                                                             |                                                                                                    | ระบบบริหารการเงินก<br>New Government Fisca                                      | ารคลังภาครัฐแบบอิเล็กทรอนิกส์ไหม่<br>al Management Information System |                                                                                                |  |  |  |  |  |  |

ภาพที่ 5

6.2 เมื่อกรอกรายละเอียดรายการบัญชี ลำดับที่ 1 ครบแล้ว กดปุ่มจัดเก็บรายการนี้ลงตาราง (ตาม ภาพที่ 6)

| New<br>GFMIS<br>Thai astronomy                                                                        |                                                             | ระบบบริหารการเงิง<br>NEW GOVERNMENT I                                | นการคลังม<br>FISCAL MAN | าาครัฐแบบอิเล็ก<br>AGEMENT INFORMAT | ทรอนิกส์ใหม่<br>ion system                                           |                                  |
|----------------------------------------------------------------------------------------------------|-------------------------------------------------------------|----------------------------------------------------------------------|-------------------------|-------------------------------------|----------------------------------------------------------------------|----------------------------------|
| รพัสผู้ใช้ : A07015000321001                                                                          | ชื่อผู้ใช้ : บัณฑิตา โพธิ์เอก <b>คำแหเ</b>                  | iง: นักวิเคราะห์นโยบายและแผน สังกัด: สำนักง                          | านเศรษฐกิจการเกษต       | 92                                  | ŧ                                                                    | เร้าง กลับรายการ ค้นหา           |
| เขาสูระบบแมอ : 09:54:46<br>คู่มือการใช้งาน<br>ข้อมูลผู้ใช้   แก้ไขรหัสผ่าน<br>ออกจากระบบ   สลับผู้ใช้ | <b>บันทึกรายการบัญชีแยก</b><br>สร้างเอกสารบันทึกรายการบัญชี | าประเภท (บ <del>ช</del> .01)                                         |                         |                                     |                                                                      |                                  |
| ระบบเบิกจ่าย                                                                                          | ข้อมูลทั่วไป รายการบัญชี                                    |                                                                      |                         |                                     |                                                                      |                                  |
| » ขอเบิกเงิน                                                                                          | รายละเอียดเอกสาร<br>ลำดับที่ 1                              | PK                                                                   |                         | เอกสารสำรองเงิน                     |                                                                      |                                  |
| » ขอถอนคืนรายได้                                                                                      | รษัสบัณฑีแมดประเภท                                          |                                                                      |                         | รนัสบัญชีม่อยของบัญชีมแก            |                                                                      |                                  |
| » ขอจ่ายโดยส่วนราชการ                                                                                 | าหลอเมือขอมอาการอากม                                        | 5103010102<br>ค่าเบี้ยเลี้ยง                                         | ٩                       | ประเภท (Sub Book GL)                |                                                                      |                                  |
| » การบันทึกเบิกเกินส่งคืน/ล้างลูกหนี้เงิน<br>ยืม/คืนเงินทดรองราชการ                                   | <u>รหัสศูนย์ต้นทุน</u>                                      | 0701500032<br>สำนักงานเศรษฐกิจการเกษตรเขต 11                         | ٩                       |                                     |                                                                      |                                  |
| เมนูถัคไป   กลับหน้าหลัก                                                                              | <u>รหัสแหล่งของเงิน</u>                                     | 2567 🗸 6711500<br>งบรายง่ายอื่น /งบส่วนราชกา                         | ۵<br>۱۶                 | <u>รหัสงบประมาณ</u>                 | 07015150025005000006<br>ค่าใช้จ่ายกิจกรรมจัดทำฐานข้อมูลเพื่อi<br>เกษ | ด<br>ดิตตามความก้าวหน้าของสินค้า |
|                                                                                                    | <u>รหัสกิจกรรมหลัก</u>                                      | 07015670010200000<br>จัดทำฐานข้อมูลเพื่อติดตามความก้าวหน้าของสินค้าเ | <b>Q</b><br>กษตรปลอดภัย | รหัสกิจกรรมย่อย                     |                                                                      | ٩                                |
|                                                                                                    | รหัสบัญชีเงินฝากคลัง                                        |                                                                      | ٩                       | รหัสเจ้าของบัญชีเงินฝากคลัง         |                                                                      |                                  |
|                                                                                                    | <u>รหัสบัญชีย่อย</u>                                        |                                                                      | ٩                       | <u>รหัสเจ้าของบัญชีย่อย</u>         |                                                                      |                                  |
|                                                                                                    | รหัสบัญชีธนาคารย่อย<br>(Bank Book)                          | < 2 กด <b>ป</b> บลัดเก็บราย                                          | เการบี้ลง               | าตาราง                              |                                                                      | ٩                                |
|                                                                                                    | รหัสหน่วยงานคู่ค้า<br>(Trading Partner)                     |                                                                      |                         |                                     |                                                                      |                                  |
|                                                                                                    | <u>จำนวนเงิน</u>                                            | 12,4                                                                 | 480.00 บาท              |                                     |                                                                      |                                  |
|                                                                                                    | <u>รายละเอียดบรรทัดรายการ</u>                               |                                                                      |                         |                                     |                                                                      |                                  |
|                                                                                                    |                                                             | จัดเก็บรายการนี้ลงตา                                                 | เราง ถบข้อมู            | ลรายการนี้ สร้างข้อมูลรายก          | ารใหม่                                                               |                                  |
|                                                                                                    |                                                             |                                                                      | จำลองก                  | ารบันทึก                            |                                                                      |                                  |
|                                                                                                    | <br>ก่อนหน้า                                                |                                                                      |                         |                                     |                                                                      |                                  |
| เวอชั่น 2.0.1                                                                                         |                                                             | <u>ຮະບບບ</u> ີ                                                       | ริหารการเงินการคลังม    | กาครัฐแบบอิเล็กทรอนิกส์ใหม่         |                                                                      |                                  |

ภาพที่ 6

### 6.3 รายการบัญชี ลำดับที่ 2 PK กดปุ่มเลือก เครดิต (ตามภาพที่ 7)

| -                                 |                                                          |
|-----------------------------------|----------------------------------------------------------|
| - รหัสบัญชีแยกประเภท              | ระบุรหัสบัญชีแยกประเภท จำนวน 10 หลัก โดยต้องระบุ         |
|                                   | 1102010101 (ลูกหนี้เงินยืมงบประมาณ) หรือ 1102010102      |
|                                   | (ลูกหนี้เงินยืมนอกงบประมาณ)                              |
| - เอกสารสำรองเงิน                 | ไม่ต้องระบุ                                              |
| - รหัสบัญชีย่อยของบัญชีแยกประเภท  | ระบุรหัสบัญชีย่อยของบัญชีแยกประเภท                       |
| (Sub Book GL)                     | กรณีที่ระบุรหัสบัญชีแยกประเภทที่ต้องการรหัส บัญชีย่อยของ |
|                                   | บัญชีแยกประเภท จำนวน 6 หลัก                              |
| - รหัสศูนย์ต้นทุน                 | ระบุรหัสศูนย์ต้นทุนตามเอกสารขอเบิกเงิน                   |
| - รหัสแหล่งของเงิน                | กดปุ่มเลือกปีงบประมาณ รหัสแหล่งของเงินตาม เอกสารขอ       |
|                                   | เบิกเงิน                                                 |
| - รหัสงบประมาณ                    | ระบุรหัสงบประมาณตามเอกสารขอเบิกเงิน                      |
| - รหัสกิจกรรมหลัก                 | ระบุรหัสกิจกรรมหลักตามเอกสารขอเบิกเงิน                   |
| - รหัสกิจกรรมย่อย                 | ระบุรหัสกิจกรรมย่อยตามเอกสารขอเบิกเงิน                   |
| - จำนวนเงิน                       | ระบุจำนวนเงินเท่ากับจำนวนเงินในใบสำคัญที่ได้รับ          |
| - รายละเอียดบรรทัดรายการ          | ระบุคำอธิบายรายการ สามารถระบุได้สูงสุด 100 ตัวอักษร      |
| เมื่อกรอกรายละเอียดรายการบัญชี ลำ | าดับที่ 2 ครบแล้ว กดปุ่มจัดเก็บรายการนี้ลงตาราง          |

| New<br>GFMIS<br>Thai structure                                                                            |                                                                                     |                                    | ระบบบริหารกา<br>NEW GOVERNM     | เรเงินการค<br>IENT FISCAL I | ลังภาครัฐ<br>MANAGEMEN | แบบอิเล็กทรอนิก<br>งา INFORMATION SYST      | ส์ใหม่<br>EM      | Ċ             |
|----------------------------------------------------------------------------------------------------|-------------------------------------------------------------------------------------|------------------------------------|---------------------------------|-----------------------------|------------------------|---------------------------------------------|-------------------|---------------|
| รหัสผู้ใช้ : A07015000321001                                                                              | <b>ชื่อผู้ใช้ :</b> บัณฑิตา โพธิ์เอก                                                | <b>กำแหน่ง :</b> นักวิเค           | ราะห์นไยบายและแผน <b>สังกัด</b> | : สำนักงานเศรษฐกิจก         | ารเกษตร                |                                             | สร้าง กลั         | บรายการ ค้นหา |
| เข้าสู่ระบบเมื่อ : 09:54:46<br>คู่มือการใช้งาน<br>ข้อมูลผู้ใช้   แก้ไขรหัสผ่าน<br>ออกจากระบบ   สลับผู้ใช้ | <b>บันทึกรายการบัญขี</b><br>สร้างเอกสารบันทึกรายการป                                | <b>แยกประเ</b><br><sub>ภัญชี</sub> | ท (บช.01)                       |                             |                        |                                             |                   |               |
| ระบบเบิกจ่าย                                                                                              | ข้อมูลทั่วไป รายการบั                                                               | ນູซີ                               |                                 |                             |                        |                                             |                   |               |
| » ขอเป็กเงิน                                                                                              | รายละเอียดเอกสาร                                                                    |                                    |                                 |                             |                        |                                             |                   |               |
| > ขอกอนอื่นรายได้                                                                                         | ลำคับที่ 2                                                                          | PK N                               | าบิต                            | ~                           | เอกสารสำ               | ารองเงิน                                    |                   |               |
| » ของ่ายโดยส่วนราชการ                                                                                     | รหัสบัญชีแยกประเภท                                                                  |                                    |                                 |                             | รหัสบัญชี<br>ประเภท (  | ย่อยของบัญชีแยก<br>Sub Book GL)             |                   |               |
| » การบันทึกเบิกเกินส่งคืน/ล้างลูกหนี้เงิน                                                                 | <u>รหัสศูนย์คันทุน</u>                                                              |                                    |                                 | <u>د</u>                    |                        |                                             |                   |               |
| ยม/คนเงนทดรองราชการ                                                                                       | <u>รหัสแหล่งของเงิน</u>                                                             | 2567                               | ~                               | •                           | <u>รหัสงบปร</u>        | เขมาณ                                       |                   | ٩             |
| เมนถัดไป   กลับหน้าหลัก                                                                                   | <u>รหัสกิจกรรมหลัก</u>                                                              |                                    |                                 | (                           | รหัสกิจกร              | รมย่อย                                      |                   | ٩             |
| •                                                                                                    | รหัสบัญชีเงินฝากคลัง                                                                |                                    |                                 | (                           | รหัสเจ้าข              | องบัญซีเงินฝากคลัง                          |                   |               |
|                                                                                                    | รหัสบัญชีย่อย                                                                       |                                    |                                 |                             |                        | บ่อย                                        |                   |               |
|                                                                                                    | รหัสบัญชีธนาคารย่ะ<br>(Bank Book)<br><u>รหัสหน่วยงานคู่ค้า</u><br>(Trading Partner) | 6.3 กต                             | าปุ่มจัดเก็บร <sup>.</sup>      | ายการนี้ส                   | งตาราง                 |                                             |                   | ٩             |
|                                                                                                    | จำนวนเงิน                                                                           |                                    |                                 | บา                          | n                      |                                             |                   |               |
|                                                                                                    | รายละเอียดบรรทัดรายการ                                                              |                                    |                                 | 7                           |                        |                                             |                   |               |
|                                                                                                    |                                                                                     |                                    | จัดเก็บรายเ                     | าารนี้ลงตาราง               | ลบข้อมูลรายการนี้      | สร้างข้อมูลรายการใหม่                       |                   |               |
|                                                                                                    | 1800 do to 18                                                                       | สื่อเรียงสื                        | สนัสนักเสียงเองไระแอน           | and at a state way a        | under a star           | 51) ( 5 1 1 1 1 1 1 1 1 1 1 1 1 1 1 1 1 1 1 | สมัสสิออุธรรมเลือ | ส์สารสารเป็นเ |
|                                                                                                    | <u>เลยก สายบท PK</u>                                                                | <u>ขอบเยข</u><br>ท่าเบี้ยเลี้ยง    | 5103010102                      | 0701500032                  | 6711500                | 07015150025005000006                        | 07015670010200000 | 12,480.00     |
|                                                                                                    |                                                                                     |                                    |                                 |                             |                        |                                             | รวมยอดเดบิต       | 12,480.00     |
|                                                                                                    |                                                                                     |                                    |                                 |                             |                        |                                             | รวมยอดเครดิต      | 0.00          |
|                                                                                                    |                                                                                     |                                    |                                 |                             | < 1 >                  |                                             |                   |               |
|                                                                                                    |                                                                                     |                                    |                                 | _                           |                        |                                             |                   |               |
|                                                                                                    | ( ก่อนหน้า                                                                          |                                    |                                 |                             | จำลองการบันทึก         |                                             |                   |               |
| เวอชั่น 2.0.1                                                                                             |                                                                                     |                                    |                                 | ระบบบริหารการเงินก          | ารคลังภาครัฐแบบอิ      | เล็กทรอนิกส์ใหม่                            |                   |               |

ภาพที่ 7

#### 7. กดปุ่ม จำลองการบันทึก (ตามภาพที่ 8)

|                                                                                                    |                                                                                                    | ระบบบริเ<br>NEW GC                                                                                                    | หารการเงินการค<br>overnment fiscal i     | เล้งภาครั<br>MANAGEME               | ฐแบบอิเล็<br>INT INFORM                 | กทรอนิกส์ให<br>ation system          | si <b>si</b>                                                                                          |                                                                                                    |
|----------------------------------------------------------------------------------------------------|----------------------------------------------------------------------------------------------------|----------------------------------------------------------------------------------------------------|------------------------------------------|-------------------------------------|-----------------------------------------|--------------------------------------|----------------------------------------------------------------------------------------------------|----------------------------------------------------------------------------------------------------|
| รหัสผู้ใช้ : A07015000321001<br>เข้าสู่ระบบเมื่อ : 09:54:46<br>ผู้มือการใช้งาน<br>ข้อมูลผู้ใช้   แก้ไขรหัสผ่าน<br>ออกจากระบบ   สลับผู้ใช้                                                                                                    | <b>ชื่อผู้ใช้</b> : บัณฑิตาไหล็เอก <b>ดำแห</b><br>บั <b>นทึกรายการบัญชีแย</b> ม<br>สร้างเอกสารบันทึกรายการบัญชี                                                                                                    | น่ง : นักวิเคราะห์นไขบายและเ<br>กประเภท (บช.01)                                                                                                    | แผน <b>ดังกัด:</b> สำนักงานเศรษฐกิจเ     | າງລະບອຍລ                            |                                         |                                      | ສร້າง   ກຄັບຮ                                                                                         | ายการ   คันหา                                                                                                    |
| ระบบเปิกจ่าย                                                                                                    | ข้อมูลทั่วไป <b>รายการบัญชี</b>                                                                                                    |                                                                                                    |                                          |                                     |                                         |                                      |                                                                                                    |                                                                                                    |
| » ขอเบิกเงิน                                                                                                    | รายละเอียดเอกสาร<br>กำลับที่ 6                                                                                                    | PK                                                                                                    |                                          | 100525                              | สำรอมงิน                                |                                      |                                                                                                    |                                                                                                    |
| » ขอถอนคืนรายได้                                                                                                    | สารัสบัญชีมและโละแอะ                                                                                                    | เดบต                                                                                                    |                                          |                                     | สีปอยของวัดเสียงอ                       |                                      |                                                                                                    |                                                                                                    |
| » ขอจ่ายโดยส่วนราชการ                                                                                                    | 39801030010                                                                                                    |                                                                                                    |                                          | ม รหลบญ<br>ประเภท                   | (Sub Book GL)                           |                                      |                                                                                                    | ηθυστυστικ         θ'υστι           (a)         (b)           (c)         (c)           (c)         (c) <td< td=""></td<> |
| » การบันทึกเปิกเกินส่งคืน/ล้างลูกหนี้เงิน                                                                                                    | รทัสสูนย์คันทุน                                                                                                    |                                                                                                    |                                          | 2                                   |                                         |                                      |                                                                                                    |                                                                                                    |
| มันผู้ดังไป   กับหน้าหลัก         วรัดบนส่ะของนั้น         2567 ▼         Q         วรัดบบริเมอม         Q         วรัดบบริเมอม         Q         วรัดบบริเมอม         Q         วรัดบบริเมอม         Q         วรัดบบริเมอม         Q         วรัดบบริเมอม         Q         วรัดบบริเมอม         Q         วรัดบบริเมอม         Q         วรัดบบริเมอม         Q         วรัดบบริเมอม         Q         วรัดบบริเมอม         Q         วรัดบบริเมอม         Q         วรัดบบริเมอม         Q         วรัดบบริเมอม         Q         2         Q         วรัดบบริเมอม         Q         2         Q         2         Q         2         Q         Q         2         2         Q         Q         2         2         Q         Q         2         2         Q         Q         2         2         Q         Q         2         2         2         2         2         2         2         2         2         2         2         2         2         2         2         2         2         2         2         2         2         2         2         2         2         2         2         2         2         2         2         2         2         2         2         2 <th2< th=""></th2<> | ٩                                                                                                    |                                                                                                    |                                          |                                     |                                         |                                      |                                                                                                    |                                                                                                    |
| เมนูถัดไป   กลับหน้าหลัก                                                                                                    | รทัสกิจกรรมหลัก                                                                                                    |                                                                                                    |                                          | รหัสกิจเ                            | ารรมย่อย                                |                                      |                                                                                                    | ٩                                                                                                    |
|                                                                                                    | รทัสบัญชีเงินฝากคลัง                                                                                                    |                                                                                                    |                                          | จาหัสเจ้า                           | ของบัญชีเงินฝากคลัง                     |                                      |                                                                                                    |                                                                                                    |
|                                                                                                    | รหัสบัญชีย่อย                                                                                                    |                                                                                                    |                                          | ร รหัสเจ้า                          | ของบัญชีย่อย                            |                                      |                                                                                                    |                                                                                                    |
|                                                                                                    | รหัสบัญชีธนาคารย่อย<br>(Bank Book)                                                                                                    | มัญชีมิมร่วงคลัง<br>มัญชีมองกลัง<br>มัญชีมอง<br>มัญชีมองกลัง<br>มัญชีมองกลัง<br>มัญชีมองกล์<br>มัญชีมองกล์<br>มัญชีม<br>มัญชีมองกล์<br>มัญชีมองกล์<br>มัญชีมองกล์<br>มัญชีมอง |                                          |                                     |                                         |                                      |                                                                                                    |                                                                                                    |
|                                                                                                    | <del>รทัสหน่วยงานคู่ค้า</del><br>(Trading Partner)                                                                                                    |                                                                                                    |                                          | รหัสราย                             | ปลั                                     |                                      |                                                                                                    |                                                                                                    |
|                                                                                                    | จำนวนเงิน                                                                                                    |                                                                                                    |                                          | 141                                 |                                         |                                      |                                                                                                    |                                                                                                    |
|                                                                                                    | รายละเอียดบรรทัดรายการ                                                                                                    |                                                                                                    |                                          |                                     |                                         |                                      |                                                                                                    |                                                                                                    |
|                                                                                                    |                                                                                                    | (                                                                                                    | จัดเก็บรายการนี้ลงตาราง                  | ลบข้อมูลรายการนี้                   | สร้างข้อมูลรา                           | ยการใหม่                             |                                                                                                    |                                                                                                    |
|                                                                                                    | เลือก <u>สำคับที่</u> <u>PK</u>                                                                                                    | <u>ชื่อบัญชี</u>                                                                                                    | <u>รหัสบัญชีแยกประเภท</u>                | รหัสศูนย์ต้นทุน                     | แหล่งของเงิน                            | รหัสงบประมาณ                         | รหัสกิจกรรมหลัก                                                                                       | <u>จำนวนเงิน</u>                                                                                                    |
|                                                                                                    | <ul> <li>(๑) จากบริเมา</li> <li>(๑) จากบริเมา</li> <li>(๑) จากบริเมา</li> <li>(๑) จากบริเมา</li> <li>(๑) จากบริเมา</li> <li>(๓) จากบริเมา</li> <li>(๓) จากบริเมา</li> <li>(๓) จากบริเมา</li> <li>(๓) จากบริเมา</li> </ul> | อง<br>เดินทางไปราชการ-ใน<br>ผลักส่งเป็นรายได้แผ่ง<br>เข็มในงบประมาณ                                                                                                    | 7. กดปุ่ม                                | จำลองเ                              | การบันทึ                                | n<br>206<br>206<br>206<br>206<br>206 | 07013670010200000<br>07015670010200000<br>07015670010200000<br>07015670010200000<br>07015670010200000 | 12,480.00<br>21,600.00<br>11,660.00<br>3,940.00<br>- 49,680.00<br>49,680.00                                                                                                    |
|                                                                                                    | (ก่อนหน้า)                                                                                                    |                                                                                                    | C                                        | จำลองการบันทึก                      | )                                       |                                      | รวมขอกเครทิด                                                                                          | 49,680.00                                                                                                    |
| เวอชั่น 2.0.1                                                                                                    |                                                                                                    |                                                                                                    | ระบบบริหารการเงิน<br>New Government Fisc | การคลังภาครัฐแบบ<br>al Management I | อิเล็กทรอนิกส์ไหม่<br>nformation System |                                      |                                                                                                    |                                                                                                    |

ภาพที่ 8

#### 8. หลังจากกดปุ่ม จำลองการบันทึก ระบบแสดงรายละเอียดผลการตรวจสอบ ประกอบด้วย ผลการบันทึก รหัสข้อความ คำอธิบาย ให้ตรวจสอบและดำเนินการ (ตามภาพที่ 9)

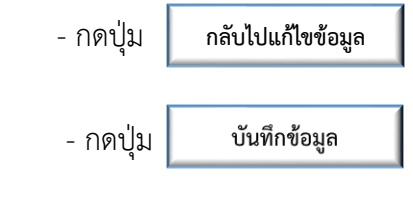

กรณีที่มีความผิดพลาดให้กดปุ่มนี้ เพื่อย้อนกลับไปหน้าจอ รายการเพื่อ แก้ไขรายการให้ถูกต้อง (ตามภาพที่ 9) กรณีที่ไม่มีรายการผิดพลาดให้กดปุ่มนี้ เพื่อให้ระบบบันทึก รายการ (ตามภาพที่ 9)

| New<br>GFMI<br>Thai sussess                                                    | S and a second              |                         | ระบบบริหารก<br>NEW GOVERNI                   | ารเงินการคลังภ<br>MENT FISCAL MANA  | าาครัฐแบบอิเล็ก<br>AGEMENT INFORMAT | ทรอนิกส์ใหม่<br>NON SYSTEM |                        |
|--------------------------------------------------------------------------------|-----------------------------|-------------------------|----------------------------------------------|-------------------------------------|-------------------------------------|----------------------------|------------------------|
| รพัสผู้ใช้ : A07015000321001                                                   | <b>ชื่อผู้ใช้</b> : บัณฑิ   | ดาโพธิ์เอก <b>ดำแหเ</b> | ม่ง : นักวิเคราะห์นโยบายและแผน <b>สังก</b> ่ | <b>ด์ :</b> สำนักงานเศรษฐกิจการเกษต |                                     |                            | สร้าง กลับรายการ ค้นหา |
| เข้าสู่ระบบเมื่อ : 09:54:46<br>คู่มือการใช้งาน<br>ข้อมูลผู้ใช้   แก้ไขรหัสผ่าน | ง                           | เการบัญชีแยย<br>รายการ  | าประเภท (บร 01)                              |                                     |                                     | ×                          |                        |
| ออกจากระบบ   สลับผู้ใช้                                                        | ผลการบันทึก                 | รหัสข้อความ             |                                              | คำอธิบ                              | มาย                                 |                            |                        |
| ระบบเบิกจ่าย                                                                   | สำเร็จ                      | S001                    |                                              | ตรวจสอบเอกสาร - ไม่มีข้อผิ          | โดพลาด: PRD Client 07               |                            |                        |
| » ขอเบิกเงิน                                                                   | คำอธิบาย                    | 10401                   | กรุณาตรวจสอบ                                 | รหัสกิจกรรมย่อย 67001020000         | 00000 ที่ระบบกำหนดให้ !!! (ZGFM     | 115_FI 138)                |                        |
| » ขอถอนคืนรายได้                                                               |                             |                         |                                              |                                     |                                     |                            |                        |
| » ขอจ่ายโดยส่วนราชการ                                                          |                             |                         | บนพลงอมูล                                    | Export XML                          | Export JSON                         |                            |                        |
| » การบันทึกเบิกเกินส่งคืน/ล้างลูกหน่                                           | ้เงิน <u>รหัสศูนย์ต้น</u> ห | 1 <del>л</del>          |                                              | ٩                                   |                                     |                            |                        |
| ยม/คนเงนทศรองราชการ                                                            | <u>รหัสแหล่งขอ</u>          | ৰাব্ৰম                  | 2567 🗸                                       | ٩                                   | รหัสงบประมาณ                        |                            | ٩                      |
| เมนูถัดไป   กลับหน้า                                                           | <u>รหัสกิจกรรม</u>          | <u>หลัก</u>             |                                              | ٩                                   | <u>รหัสกิจกรรมย่อย</u>              |                            | ٩                      |
|                                                                                | <u>รหัสบัญชีเงิน</u>        | <u>เฝากคลัง</u>         |                                              | ٩                                   | <u>รหัสเจ้าของบัญชีเงินฝากคลัง</u>  |                            |                        |
|                                                                                | <u>รหัสบัญชีย่อ</u> ะ       | n                       |                                              | ٩                                   | <u>รหัสเจ้าของบัญชีย่อย</u>         |                            |                        |
|                                                                                |                             |                         |                                              |                                     |                                     |                            | <u> </u>               |

ภาพที่ 9

#### 9. หลังจากกดปุ่มบันทึกข้อมูล ระบบบันทึกรายการ โดยแสดงผลการบันทึกรายการเป็น "สำเร็จ" ได้เลขที่ เอกสาร 36XXXXXXXX (ตามภาพที่ 10)

- กดปุ่ม "แสดงข้อมูล" เพื่อแสดงข้อมูลที่ได้บันทึกรายการ (ตามภาพที่ 10) หรือ
- กดปุ่ม "สร้างเอกสารใหม่" เพื่อบันทึกรายการต่อไป (ตามภาพที่ 10) หรือ
- กดปุ่ม "ค้นหาเอกสาร" เพื่อค้นหารายการที่บันทึกผ่านแบบ บช.01 (ตามภาพ ที่ 10) หรือ
- กดปุ่ม "พิมพ์รายงาน" เพื่อพิมพ์รายงาน (ตามภาพที่ 11)

| New GFMIS<br>Thai sussector                                                                               |                                                                           | ระบบบริหารการเงินการ<br>NEW GOVERNMENT FISCAI  | คลังภาครัฐแบบอิเล็กทรอนิกส์<br>MANAGEMENT INFORMATION SYSTEM | ใหม่<br>M |                            |
|----------------------------------------------------------------------------------------------------|---------------------------------------------------------------------------|------------------------------------------------|--------------------------------------------------------------|-----------|----------------------------|
| รทัสผู้ใช้ : A07015000321001                                                                              | <b>ชื่อผู้ใช้</b> : บัณฑิตา โพฮี่เอก <b>ดำแหน่ง</b> : นักวีเคราะห์นโยบายแ | าะแผน <b>สังกัด</b> : สำนักงานเศรษฐกิจการเกษตร |                                                              |           | สร้าง   กลับรายการ   ค้นหา |
| เข้าสู่ระบบเมื่อ : 15:21:37<br>คู่มีอการโข้งาน<br>ข้อมูลผู้ไข้   แก้ไขรทัสผ่าน<br>ออกจากระบบ   สลับผู้ไข้ | <b>บันทึกรายการบัญชีแยกประเภท (บช.01</b><br>สร้างเอกสารบันทีกรายการบัญชี  | )                                              |                                                              |           |                            |
| ระบบเบิกจ่าย                                                                                              | ผลการบันทึกรายการ                                                         |                                                |                                                              | ×         |                            |
| » ขอเปิกเงิน                                                                                              | ผลการบันทึก                                                               | เลขที่เอกสาร                                   | รพัสหน่วยงาน                                                 | ปีบัญชี   |                            |
| » ขอถอนคืนรายได้                                                                                          | สำเร็จ                                                                    | 360000001                                      | 07015                                                        | 2025      |                            |
| » ขอจ่ายโดยส่วนราชการ                                                                                     |                                                                           |                                                |                                                              |           |                            |
| » การบันทึกเบิกเกินส่งคืน/ล้างลูกหนี้เงิน<br>ยืม/คืนเงินทครองราชการ                                       |                                                                           | แสดงข้อมูล กลับไปแก้ไขข้อมูล สร้างเอกสารใหม่   | ดันหาเอกสาร พิมพ์รายงาน                                      |           |                            |
|                                                                                                    | <u>รหัสแหล่งของเงิน</u> 2567                                              | ▼                                              | Q <u>รหัสงบประมาณ</u>                                        |           | Q                          |
| เมนูถัดไป   กลับหน้าหลัก                                                                                  | <u>รหัสกิจกรรมหลัก</u>                                                    |                                                | Q <u>รพัสกิจกรรมช่อย</u>                                     |           | ٩                          |
|                                                                                                    | <u>รหัสบัญซีเงินฝากคลัง</u>                                               |                                                | Q รหัสเจ้าของบัญชีเงินฝากคลัง                                |           |                            |
|                                                                                                    | <u>รหัสบัญชีย่อย</u>                                                      |                                                | Q <u>รหัสเจ้าของบัญชีย่อย</u>                                |           |                            |
|                                                                                                    | รหัสบัญชีธนาคารย่อย<br>(Bank Book)                                        |                                                | <u>วหัสหมวดทัสดุ</u>                                         |           | ٩                          |
|                                                                                                    | รหัสหน่วยงานคู่ค้า<br>(Trading Partner)                                   |                                                | รหัสรายได้                                                   |           |                            |

ภาพที่ 10

|          |        |             |                             |                     | รายงานกา<br>บช01 - 1 | รบันทึกรายการบัญชี<br>บันทึกรายการบัญชีแ | แขกประเภท<br>เกประเภท     |          |                  |                   | W              | ณ้าที่ 1 จากทั้งหมด 2 |
|----------|--------|-------------|-----------------------------|---------------------|----------------------|------------------------------------------|---------------------------|----------|------------------|-------------------|----------------|-----------------------|
| าที่เอกเ | 105    | 2025 - 34   | 0000009                     |                     |                      |                                          |                           |          |                  | เลขที่ระห         | ว่างหน่วยงาเ   | u -                   |
| ระเวทเล  | กสาร   | : G1 - anta | ณ.เงินชื่องร.คชจ            |                     |                      |                                          |                           |          |                  | วันที่เอกส        | ns :           | 02/10/2567            |
| วมราชก   | 15     | : 07015 - 8 | กนักงานสวยอกิจการเกษตร      |                     |                      |                                          |                           |          |                  | วันที่ผ่าน        | รายการ         | 02/10/2567            |
| นที      |        | : 3400 - 81 | งคราชชานี                   |                     |                      |                                          |                           |          |                  | สถานะ             |                | เอกสารผ่านราชการ      |
| น่วยเบิก | ด่าย   | : 07015000  | 332 - สำนักงานเศรษฐกิจกสร   | มกษตรเขต 11         |                      |                                          |                           |          |                  | การอ้างอิ         | a :            | 243600006972002       |
| บรรทัด   | ເສນີສ/ | รพัสบัญชี   | ชื่อบัญชี                   | การกำหนด            | หน่วยคนทุน           | แหล่งเงินทุน                             |                           |          | เงินปาก          | เจาของ            | เลาของ         | นัญชียอย              |
| ายการที่ | เครดิต | -           | -                           |                     |                      |                                          |                           | คลัง     | ธ.พาณิขย         | เงินฝาก           | บัญชีย่อย      |                       |
|          |        |             |                             | จำนวนเงิง           | ม รพัสงบประมาณ       |                                          |                           | ข้อควา   | มในรายการ        |                   |                |                       |
|          |        |             |                             | กิจกรรมหลัก         |                      |                                          | กิจกรรมยอย                |          |                  |                   |                | รพัสหน่วยงานดูด       |
|          |        |             |                             | บัญชียอยของบัญชีแยก | Useum (Sub Book)     | GL)                                      |                           | หมวดพั   | ัสดุ             |                   |                |                       |
| 1        | เคบิต  | 5103010102  | คาเบียเลียง                 |                     | 0701500032           | 6711500 งบรายจายอื่น                     | /สมสวนวาชการ              |          |                  |                   |                |                       |
|          |        |             |                             | 12,480              | .00 0701515002500    | 5000006 คาไขจายกิจกรรม                   | เจ้คทำฐานขอมูลเพื่อติดตาม |          |                  |                   |                |                       |
|          |        |             |                             |                     |                      | ความกาวหมาขอ                             | เสินคำเกษ                 |          |                  |                   |                |                       |
|          |        |             |                             | 07015670010200000   | จัดทำฐานขอมูลเพื่อดี | ดตามความกาวหนาของสินคา                   | L/19873 6700102000000     | 00 งัดท่ | าฐานขอมูลเพื่อไ  | ใดตามความกาวห     | นาของสินคาเ    | LT1500                |
|          |        |             |                             |                     | ปลอดภัย              |                                          |                           |          |                  |                   |                |                       |
| 2        | 1000   | 5103010103  | india                       |                     | 0701500032           | 6711500 00000000                         | (a) in the second         |          |                  |                   |                |                       |
|          | thigh  | 5105010105  |                             | 21,600              | 00 0701515002500     | 200000 e. 200000                         | ก้อห้ายาเต้องอเพื่อมีตอาน |          |                  |                   |                |                       |
|          |        |             |                             | 2.1000              | 00 0101313002300     | ความความหายค                             | สารางาน                   |          |                  |                   |                |                       |
|          |        |             |                             | 07015670010200000   | อัลสำราชสองเฉเพื่อสิ | ดตามความก้าวหน้าของสินค้                 | 101417 670010200000       | 00 ševi  | าราเพื่อแลเพื่อไ | ໂດຍານອາຈານທັ້ງວານ | ก้ารองสินอ้า   | 17540                 |
|          |        |             |                             | 01013010010200000   | ปอดอภัย              |                                          | 1947 010010200000         | 00 411   | 1. a sector ne   |                   | a regranari n  |                       |
|          |        |             |                             |                     | 000000               |                                          |                           |          |                  |                   |                |                       |
| 3        | เตบิต  | 5103010199  | ค่าให้จ่ายเดินทางไปราชการ   |                     | 0701500032           | 6711500 สนุรายจ่ายอื่น                   | /สมส่วนราชการ             |          |                  |                   |                |                       |
|          |        |             | Junimone                    | 11.660              | 00 0701515002500     | 5000006 enlagradianta                    | เจ้ดทำตามข้อมอเพื่อติดตาม |          |                  |                   |                |                       |
|          |        |             |                             | 11,000              |                      | ความก้าวหน้าขอ                           | เสินคำเกษ                 |          |                  |                   |                |                       |
|          |        |             |                             | 07015670010200000   | จัดทำรานข้อมองที่อดิ | ดตามความก้าวหน้าของสินค้                 | knwn 670010200000         | 00 จัดท่ | าราบข้อมอเพื่อไ  | ไดตามความก้าวห    | เน้าของสินค้าเ | LTHR                  |
|          |        |             |                             |                     | 1000.0               |                                          |                           |          |                  |                   |                |                       |
|          |        |             |                             |                     | 000000               |                                          |                           |          |                  |                   |                |                       |
|          | เคบิต  | 5104030218  | ค่าใช้จ่ายผลักส่งเป็นรายได้ |                     | 0701500032           | 6711500 งบรายจ่ายอื่น                    | /งบส่วนวาชการ             |          |                  |                   |                |                       |
| 4        |        |             | 11001201                    | 3,940               | 00 0701515002500     | 5000006 ค่าใช้จ่ายกิจกรรม                | เจ้ดทำฐานข้อมอเพื่อติดตาม |          |                  |                   |                |                       |
| 4        |        |             |                             |                     |                      |                                          |                           |          |                  |                   |                |                       |
| 4        |        |             |                             |                     |                      | ความก้าวหน้าขอ                           | เสินคำเกษ                 |          |                  |                   |                |                       |

|               |              |                           |                    | รายงานกา           | เรบันทึกรายการบัญชีแเ | ขกประเภท       |       |              |                                           |             | หน้าที่ 2 จากทั้งหมด 2                             |
|---------------|--------------|---------------------------|--------------------|--------------------|-----------------------|----------------|-------|--------------|-------------------------------------------|-------------|----------------------------------------------------|
|               |              |                           |                    | บช01 -             | บันทึกรายการบัญชี้แยก | าประเภท        |       |              |                                           |             |                                                    |
| ที่เอกสาร     | : 2025 - 36  | 0000009                   |                    |                    |                       |                |       |              | เลขที่ระหว่างหน่วยงาน :                   |             |                                                    |
| เกพเอกสาร     | : G1 - ล้างส | น เงินขึ้มvs.คชจ          |                    |                    |                       |                |       |              | วันที่เอกสาร<br>วันที่ผ่านรายการ<br>สถานะ |             | : 02/10/2567<br>: 02/10/2567<br>: เอกสารผ่านราชการ |
| เราชการ       | : 07015 - á  | กนักงานสรษฐกิจการเกษตร    |                    |                    |                       |                |       |              |                                           |             |                                                    |
| ที            | : 3400 - ព្  | เดราขอานี                 |                    |                    |                       |                |       |              |                                           |             |                                                    |
| ายเบิกจ่าย    | : 0701500    | )32 - สำนักงานเศรษฐกิจกสร | มกษตรมชต 11        |                    |                       |                |       |              | การอ้า                                    | <b>4</b> 84 | : 243600006972002                                  |
| รทัด เดบิต/   | รพัสบัญชี    | ชื่อบัญชี                 | การกำหนด           | หมวยตนทุน          | แพลงเงินทุน           |                |       | เงินฝาก      | เจาของ                                    | 197884      | บัญชียอย                                           |
| การที่ เครดิต |              |                           |                    |                    |                       |                | 884   | 5.พาณิชย     | Rushn                                     | បណ្ឌមទទ     | 8                                                  |
|               |              |                           | กิจกรรมหลัก        | 0140 3MR400360100  |                       | Reconstruction | 0001  | NYA3 1011 13 |                                           |             | รษัตรณาวายงาน                                      |
|               |              |                           | น้องชียอยของน้องชื | untissum (Sub Book | GL)                   |                | WUDEN | ัสด          |                                           |             | 20110                                              |
|               |              |                           |                    | ปลอดภัย            |                       |                |       |              |                                           |             |                                                    |
|               |              |                           |                    | ปออคภัย            |                       |                |       |              |                                           |             |                                                    |
|               |              |                           |                    |                    |                       |                |       |              |                                           |             |                                                    |

ภาพที่ 11